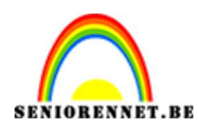

PSE- Galactische

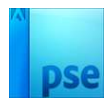

### **Galactische**

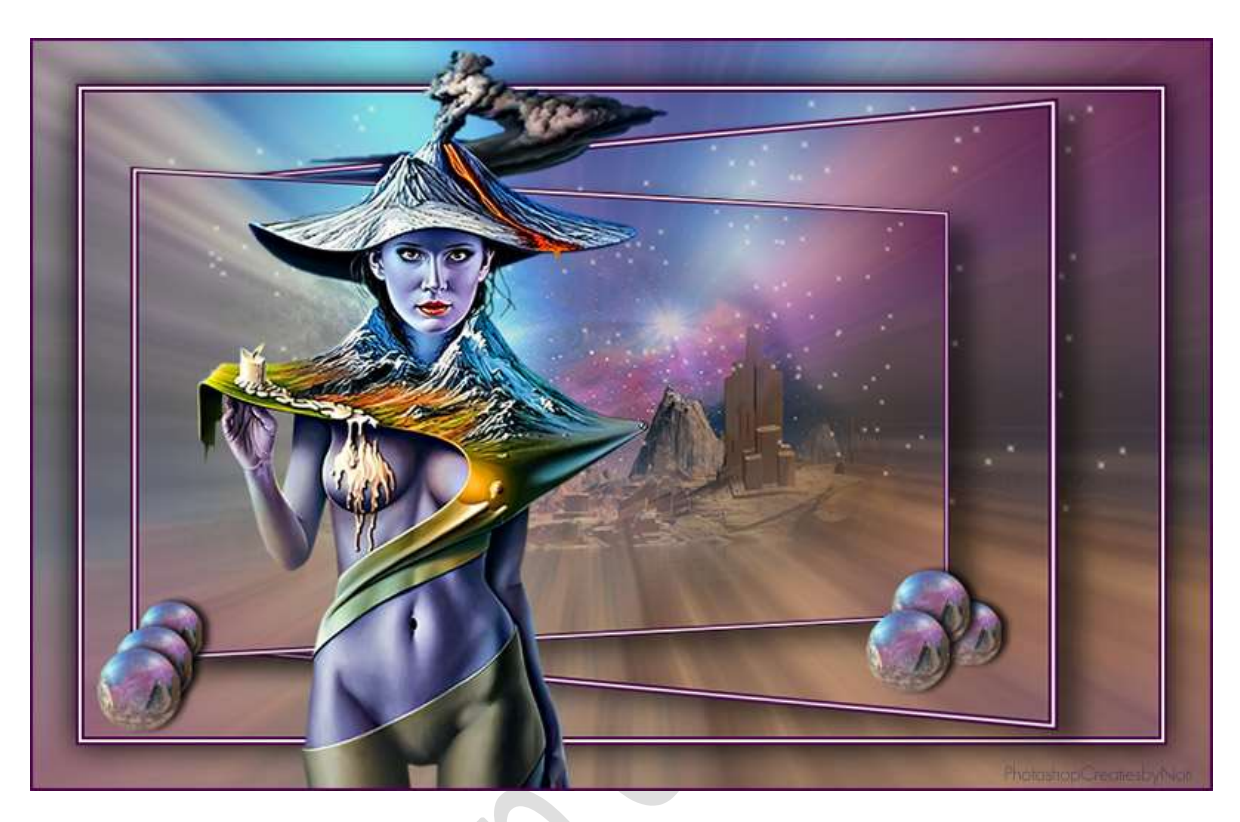

Materiaal: Landschap – model – ster penseel.

- 1. Zet Voorgrondkleur op #A27595 en Achtergrondkleur op #4A0048.
- 2. Open een nieuw document van 750 x 450 px 72 ppi witte achtergrond.
- 3. Plaats de **afbeelding van landschap** in uw werkdocument. Doe **CTRL+T → trek de ankerpunten tot tegen de randen**.

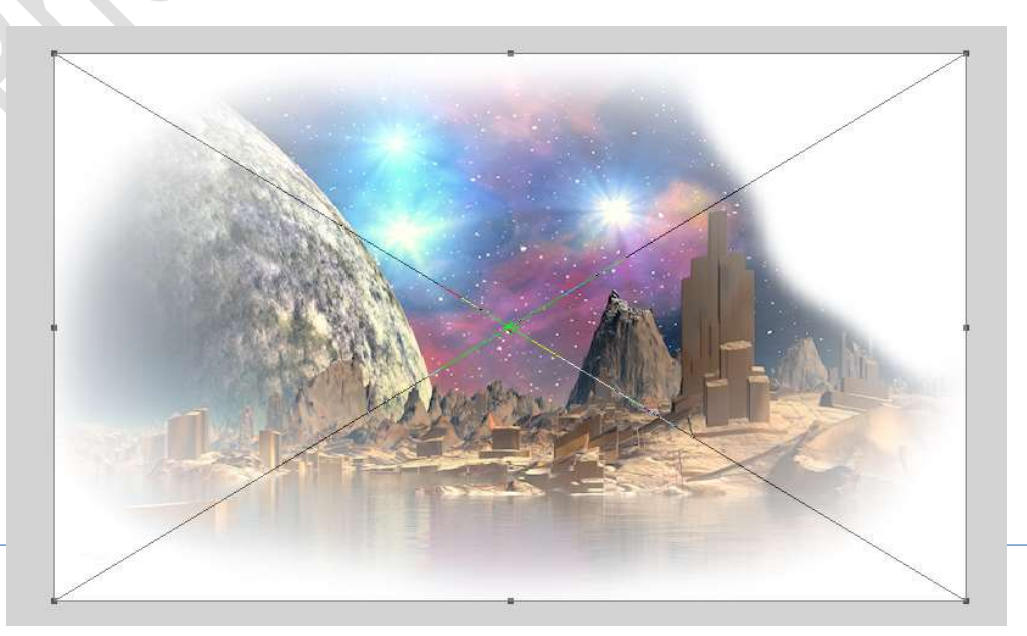

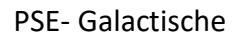

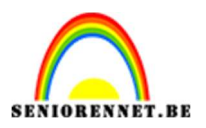

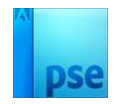

- 4. Voeg een nieuwe laag toe.
- Maak het Verloop klaar: met de heldere kleur (#A27595) op de locaties van 17% - 50% en 86% en met de donkere kleur (#4A0048) op de locaties van 0% - 32% - 72% - 100%.

| Verloopbewerke  | er        |         |    |           |           |                | >         |
|-----------------|-----------|---------|----|-----------|-----------|----------------|-----------|
| Voorinstelling: | Standaard | ~       |    |           | 0         | н              |           |
|                 |           |         |    |           |           |                | ОК        |
|                 |           |         |    |           |           | <b>24</b> [] : | Annuleren |
|                 |           |         |    |           |           |                |           |
|                 | ð         |         |    |           |           |                |           |
| Type: Fff       | V Vloeien | 100 ¥ 9 | *  | Naam      | Aangenast |                | Toevoeg   |
| =               |           |         |    | Noom.     | Naugebase |                | (inclues) |
|                 |           |         |    |           |           |                |           |
| â               | â         | Â       | Â  | Â         | Â         | <u>۲</u>       |           |
| Kleur:          | . Deki    | dna 🗸 🗸 | 96 | Locatie 1 | 00 🗸 %    | Ŵ              |           |
|                 | •         |         |    | (1000 C   |           |                |           |
|                 |           |         |    |           |           |                |           |
|                 |           |         |    |           |           |                |           |
|                 |           |         |    |           |           |                |           |

6. Trek op die laag een **Hoekverloop** vanuit het **midden bovenaan** naar **beneden**.

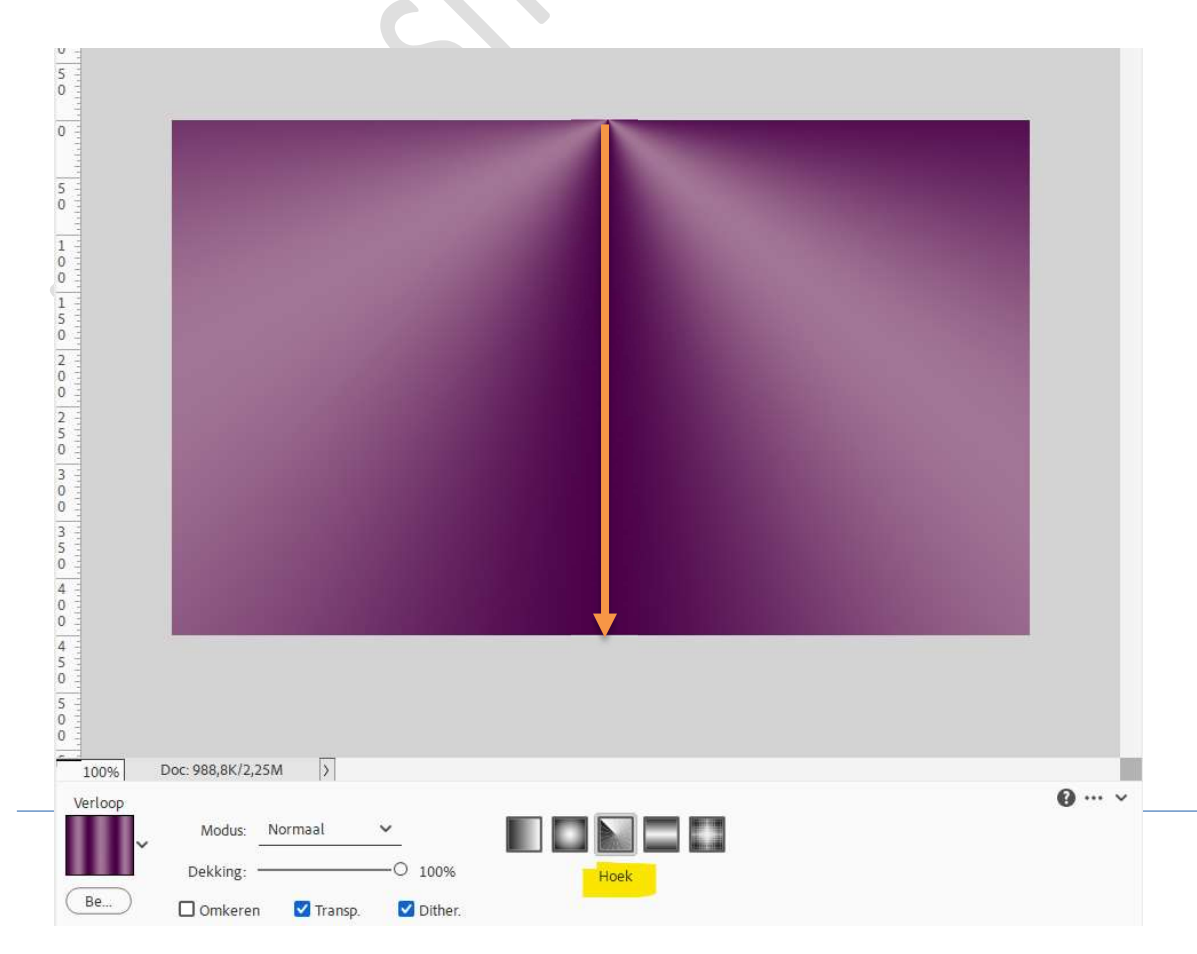

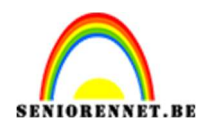

| 141 |     |
|-----|-----|
|     |     |
|     |     |
|     | DSe |
|     | Poe |

7. Ga naar Filter → Vervagen → Gaussiaans vervangen met 20 px.

|  | Gaussiaans ve | ervagen  |             |
|--|---------------|----------|-------------|
|  |               |          | Annuleren   |
|  |               |          | Voor verton |
|  |               |          |             |
|  |               |          |             |
|  |               |          |             |
|  | ų į           | 100% 🔍   |             |
|  | Straal: 2     | 0 Pixels |             |
|  |               | -0       |             |

8. Deze laag (verloop) sleep je onder de laag met landschap. De laag met landschap dupliceren.

De gedupliceerde laag eventjes op onzichtbaar zetten (oogje sluiten).

| ۵ 🗴         | landschap kopie |
|-------------|-----------------|
| © 3         | landschap       |
| • 1         | verloop         |
| <b>O</b> () | Achtergrond     |

9. Activeer de originele laag met landschap.
Ga naar Filter → Vervagen → Radiaal Vaag → 100 → Zoomen → Best → OK.

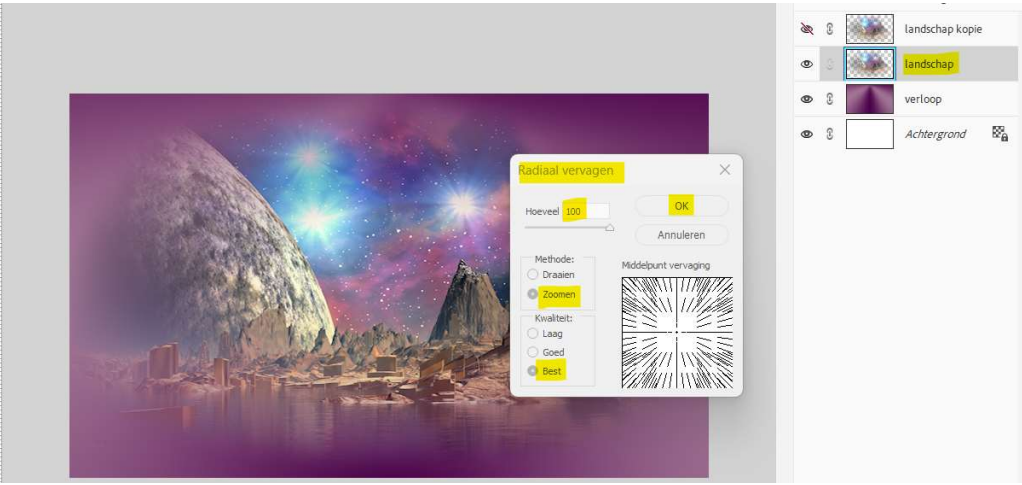

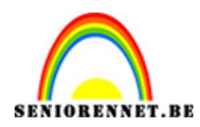

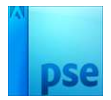

#### 10. Herhaal de filter met CTRL+F.

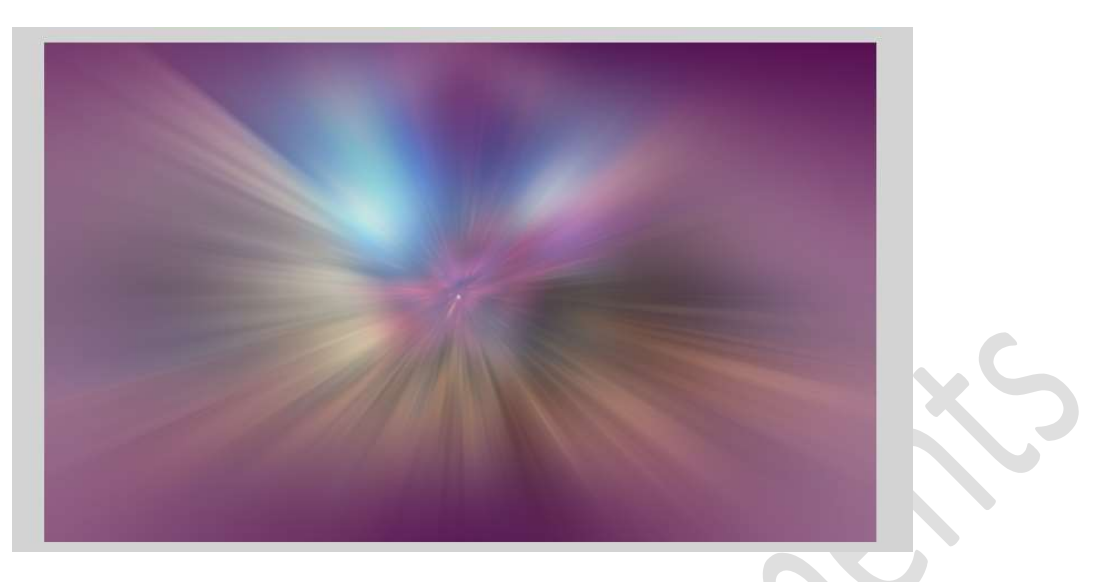

**Dupliceer** dan deze laag en voeg deze **samen met de laag** eronder (beide lagen selecteren  $\rightarrow$  CTRL+E).

| Image: Second second secon | 8 | 3 | landschap kopie   | <u>M</u> | 3   | lan <mark>d</mark> schap kopie | ð. | 3   |        | landschap kopie   |
|----------------------------------------------------------------------------------------------------|---|---|-------------------|----------|-----|--------------------------------|----|-----|--------|-------------------|
| Image: Second second second       | ۲ |   | landschap kopie 2 | ۲        | 3   | landschap kopie 2              | ۲  | 0.0 |        | landschap kopie 2 |
| verloop                                                                                                    | 0 | 2 | landschap         | ۲        | 6.0 | landschap                      | 0  | C   |        | verloop           |
| Achtergrond to                                                                                                    | - | ° | <br>variana       |          | 0   | verloop                        | 0  | 3   |        | Achtergrond       |
|                                                                                                    |   | 0 | vertoop           | ۲        | 0   | <br>Achtergrond 🕅 🔒            |    |     | 23<br> | -                 |

11. Doe **CTRL+T → Verdraaien** : probeer op deze manier te verdraaien. Hebt u nog niet functie verdraaien in uw PSE, sla deze stap over.

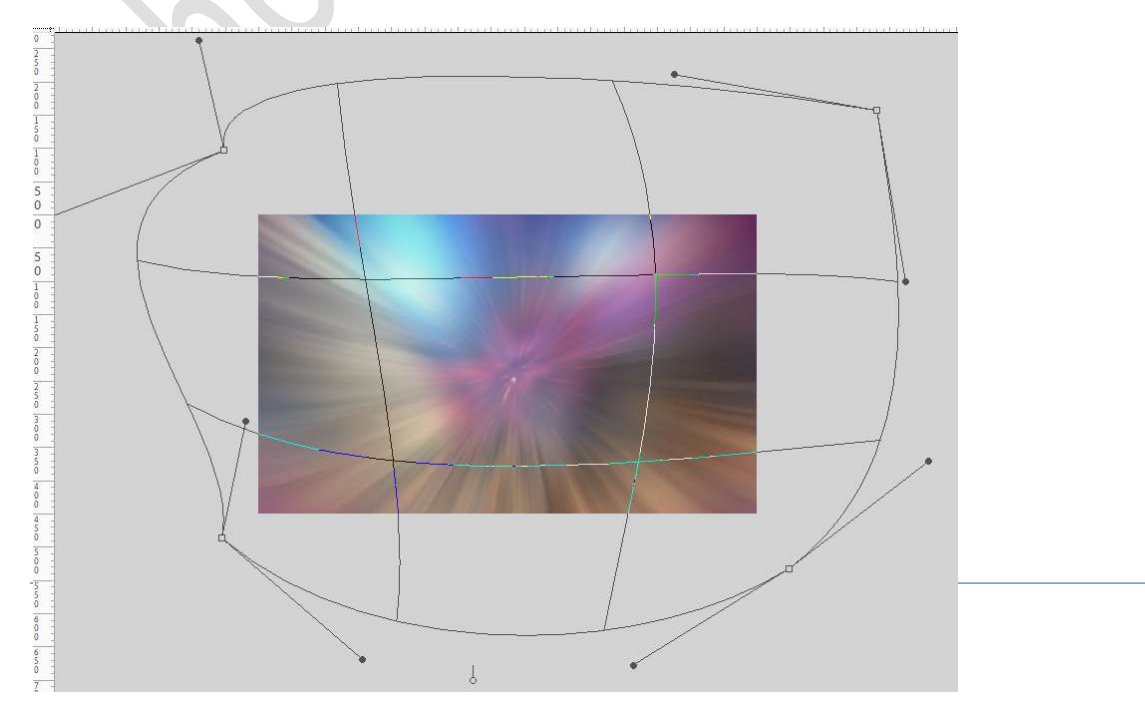

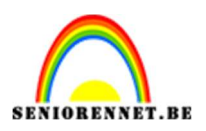

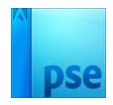

 Open het oogje van landschap kopie en met een zachte gum, penseeldekking 40%, enkele randen verwijderen. U kan ook werken met laagmasker.

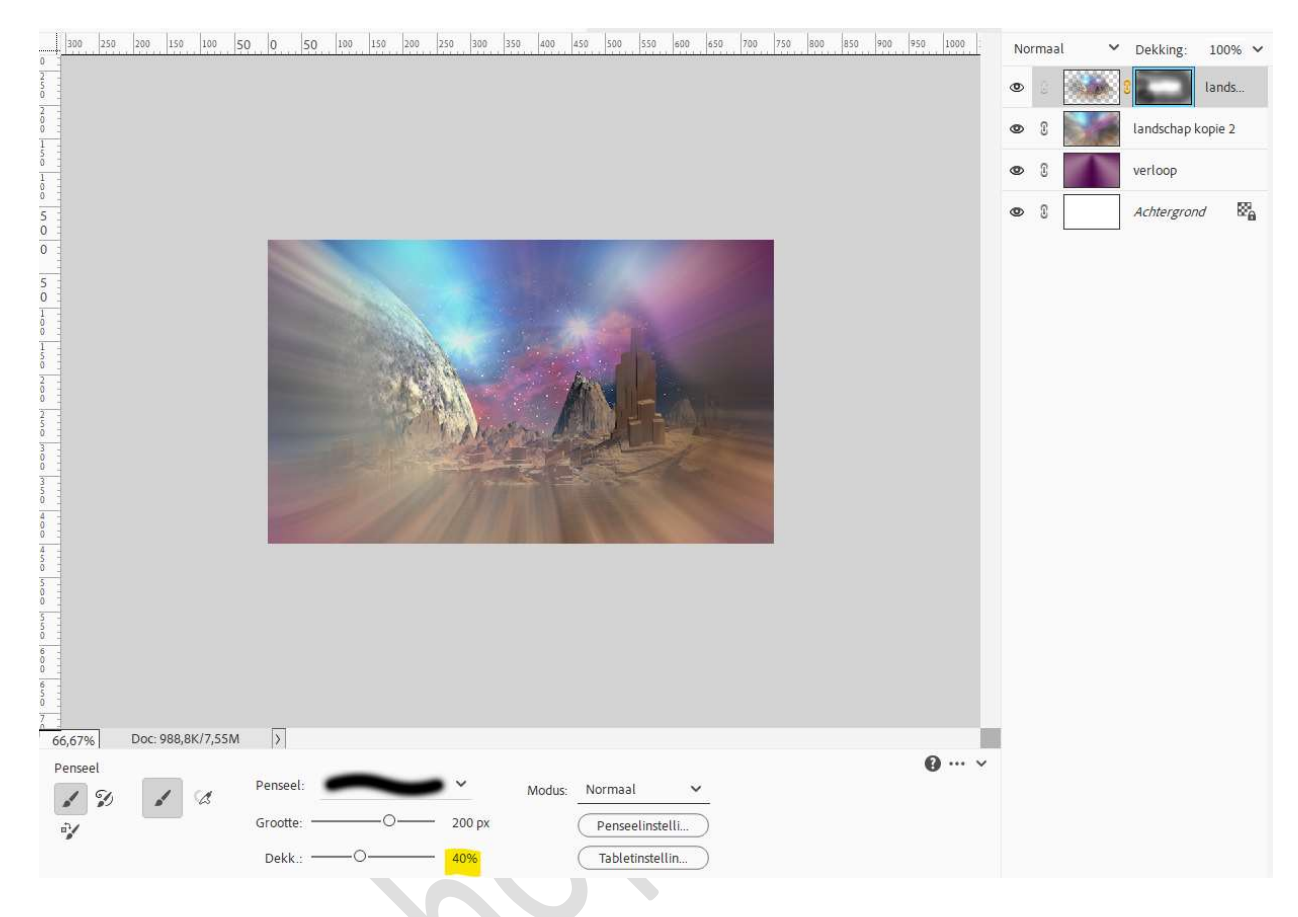

13. Plaats bovenaan een **nieuwe laag** en noem deze **penseel ster**. Zet **Voorgrondkleur** op **#F8F8E9**.

Laad de bijgevoegde penseel in uw PSE. Kies penseel Star 2 Zet penseelgrootte op 10 px – penseeldekking op 100%

Bij de penseelinstelling zetten we de tussenruimte op 100% en spreiding op 80%.

| ō -                       |            | and a     | Concernation of the | A. A.      |                        | Car a Million | NY AN |
|---------------------------|------------|-----------|---------------------|------------|------------------------|---------------|-------|
|                           |            | Pen       | nseelinstellingen   |            |                        | Ø×            | 100   |
| 0<br>0                    |            |           | Vervagen:           | 0          |                        | 0             |       |
| 3 -                       |            | Jit       | tter - kleurtoon:   | 0          |                        | 0%            |       |
| 0                         |            |           | Spreiden:           | 3 <u>4</u> | 0                      | 80%           |       |
| 4 = 0 =                   |            | 100       | Tussenruimte:       |            | -0                     | 100%          |       |
| 0                         |            |           | Hardheid:           | 0          |                        |               |       |
| 4                         |            |           | Ronding:            |            | 0                      | 100%          |       |
| -                         |            |           |                     |            |                        | 08            |       |
| 119,47% Doc: 988,8K/7,55N |            |           |                     |            | HOEK.                  |               |       |
|                           | Penseel:   | : ::<br>: |                     |            | Deze als standaard ins | tellen        |       |
|                           | Grootte: O | 1         | D px                | Pensee     | linstelli)             |               |       |
| -                         | Dekk.:     | O 10      | 00%                 | Tableti    | nstellin               |               |       |

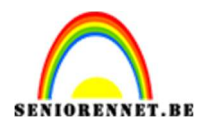

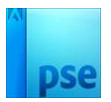

#### Schilder een hemel vol sterren.

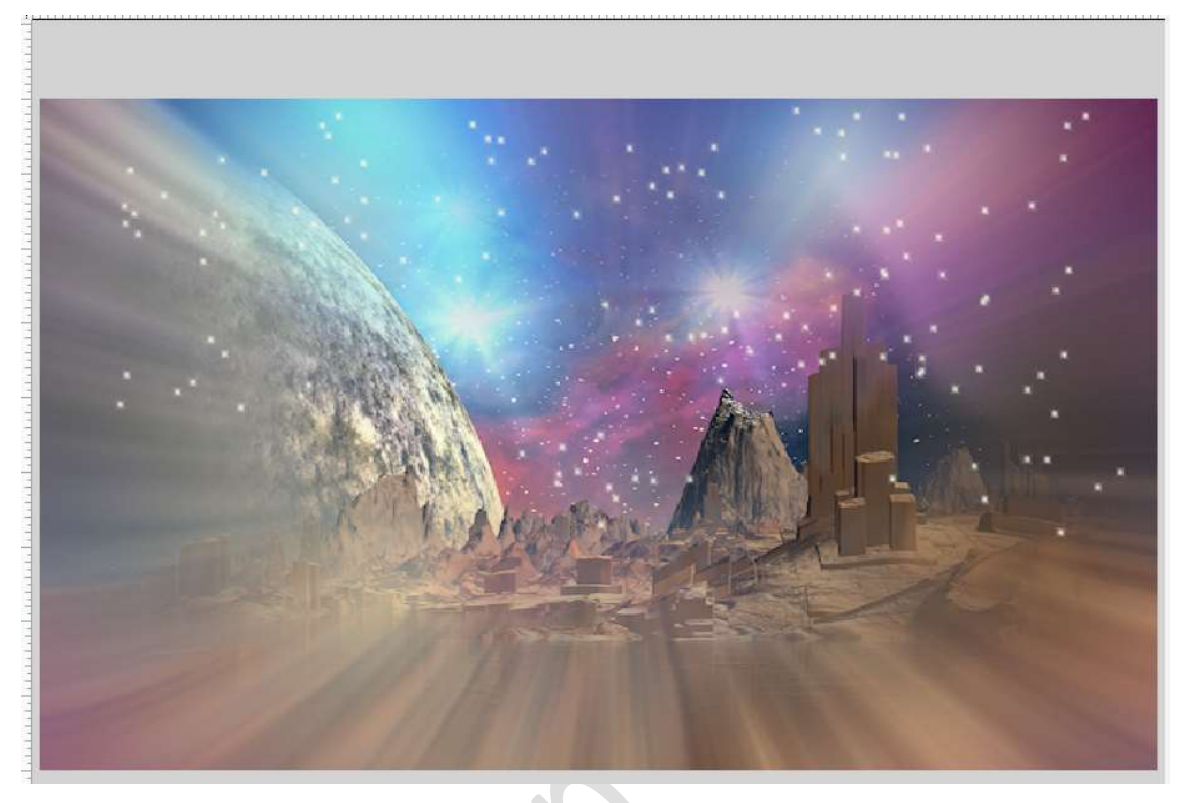

Zet de laagdekking op 65%.

### 14. Ga naar Laag → Eén laag maken.

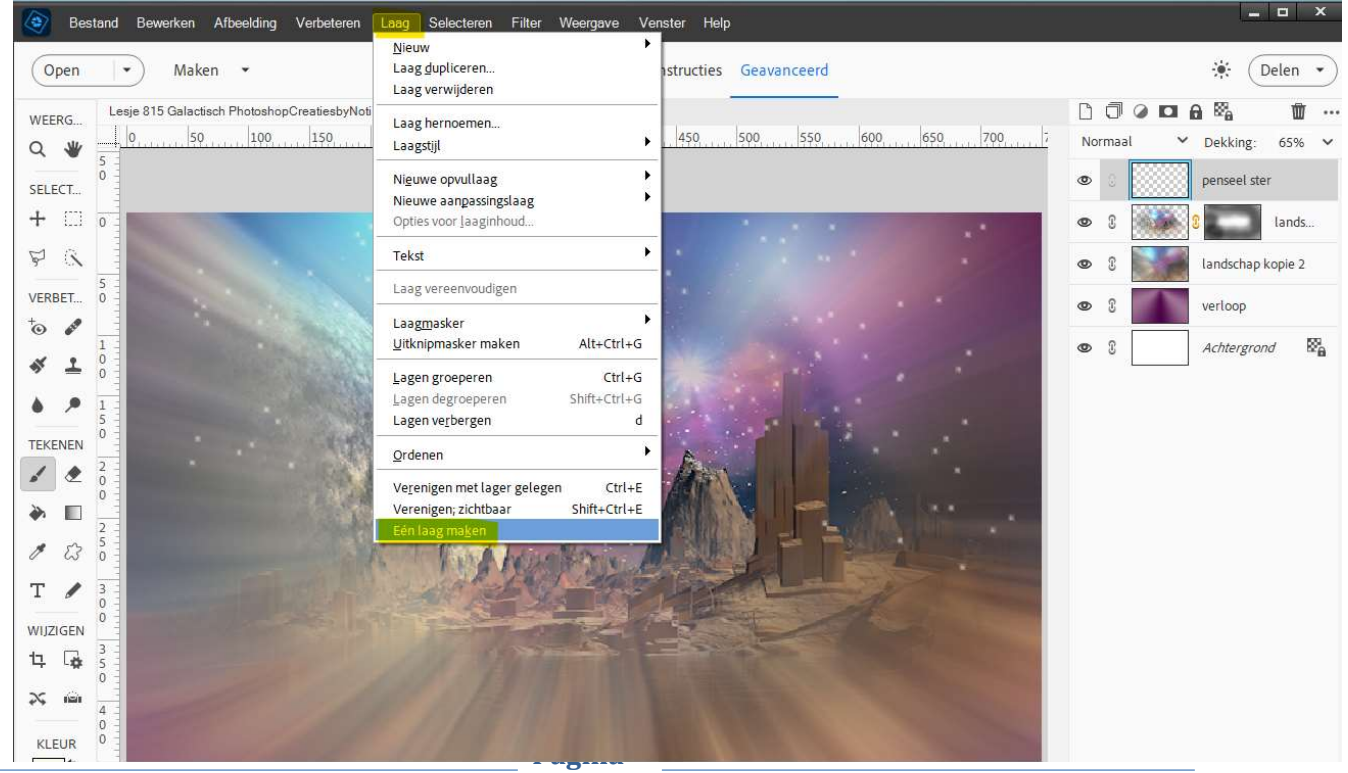

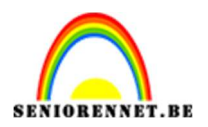

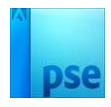

15. Sla dit document op als bv. Lesje 815 Galactisch + nickname.
Sla dan nog eens op als bv. Lesje 815.1Galactisch + nickname.
Open dan de PSE: Lesje 815 Galactisch + nickname in uw PSE, nu staan er 2 open.

 16. We blijven wel werken op PSE: Les 815 Galactische + nickname. Ga naar Afbeelding → Vergroten/Verkleinen → Canvasgrootte → 4 px in hoogte en breedte → neem donkere kleur (4A0048) als kleur voor de canvasuitbreiding.

|       | Canvasgrootte                                                        |
|-------|----------------------------------------------------------------------|
|       | Meer informatie over: canvasgrootte                                  |
|       | Huidige grootte: 988,8K<br>Breedte: 750 pixels<br>Hoogte: 450 pixels |
|       | Nieuwe grootte: 1002,9K<br>Breedte: 4 Pixels V                       |
| SK. Y | Hoogte: 4 Pixels 🗸                                                   |
|       | ✓ <u>R</u> elatief                                                   |
|       | Plaatsing:                                                           |

17. Ga dan naar Afbeelding → Canvasgrootte → 4 px in hoogte en breedte
 → neem heldere kleur (F8F8E9) als kleur voor de canvasuitbreiding.

Ga naar Afbeelding  $\rightarrow$  Vergroten/Verkleinen  $\rightarrow$  Canvasgrootte  $\rightarrow$  4 px in hoogte en breedte  $\rightarrow$  neem donkere kleur (4A0048) als kleur voor de canvasuitbreiding.

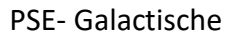

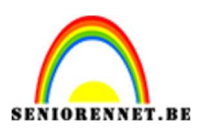

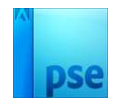

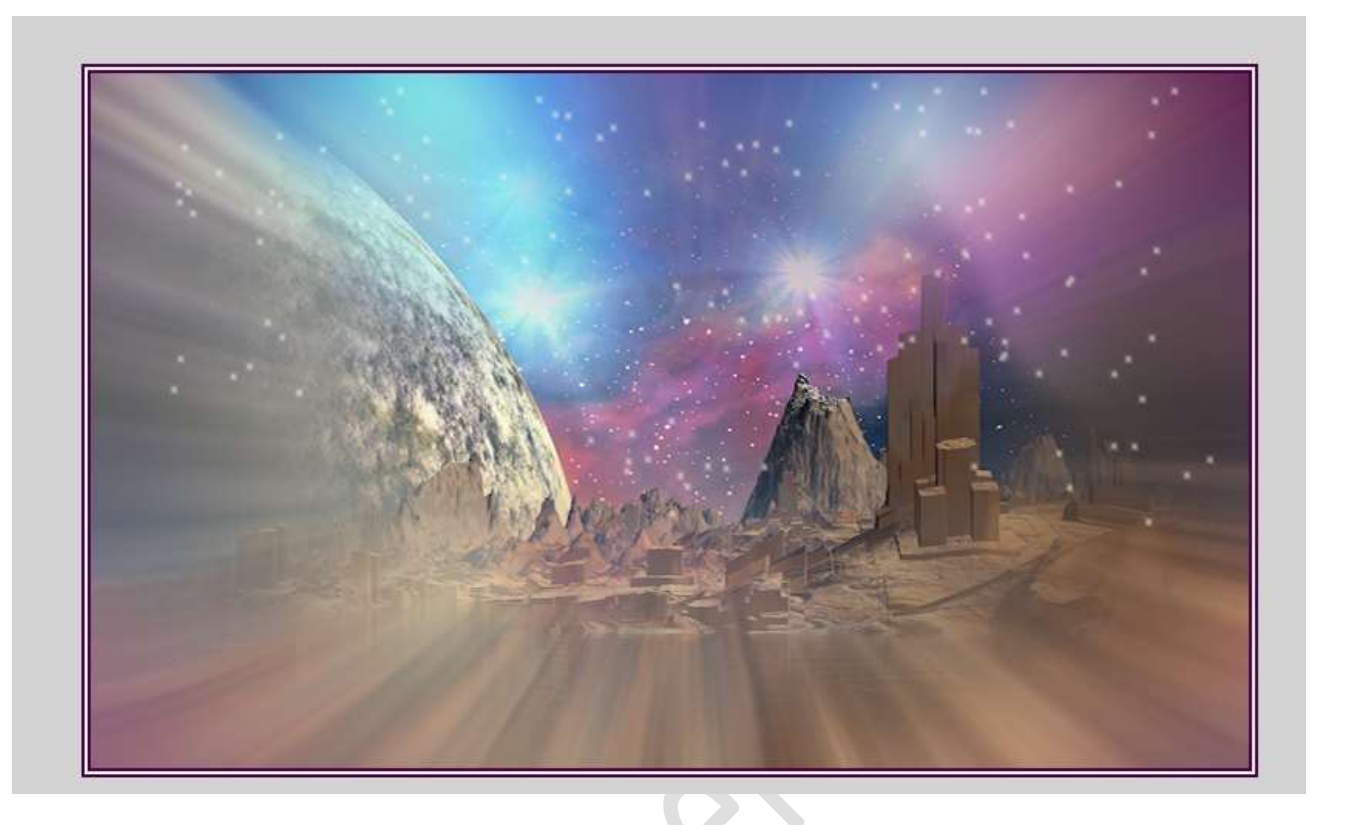

#### 18. Dupliceer de laag twee keren.

### 19. Voor de bovenste laag doet u CTRL+T → wijzig de grootte naar 80%.

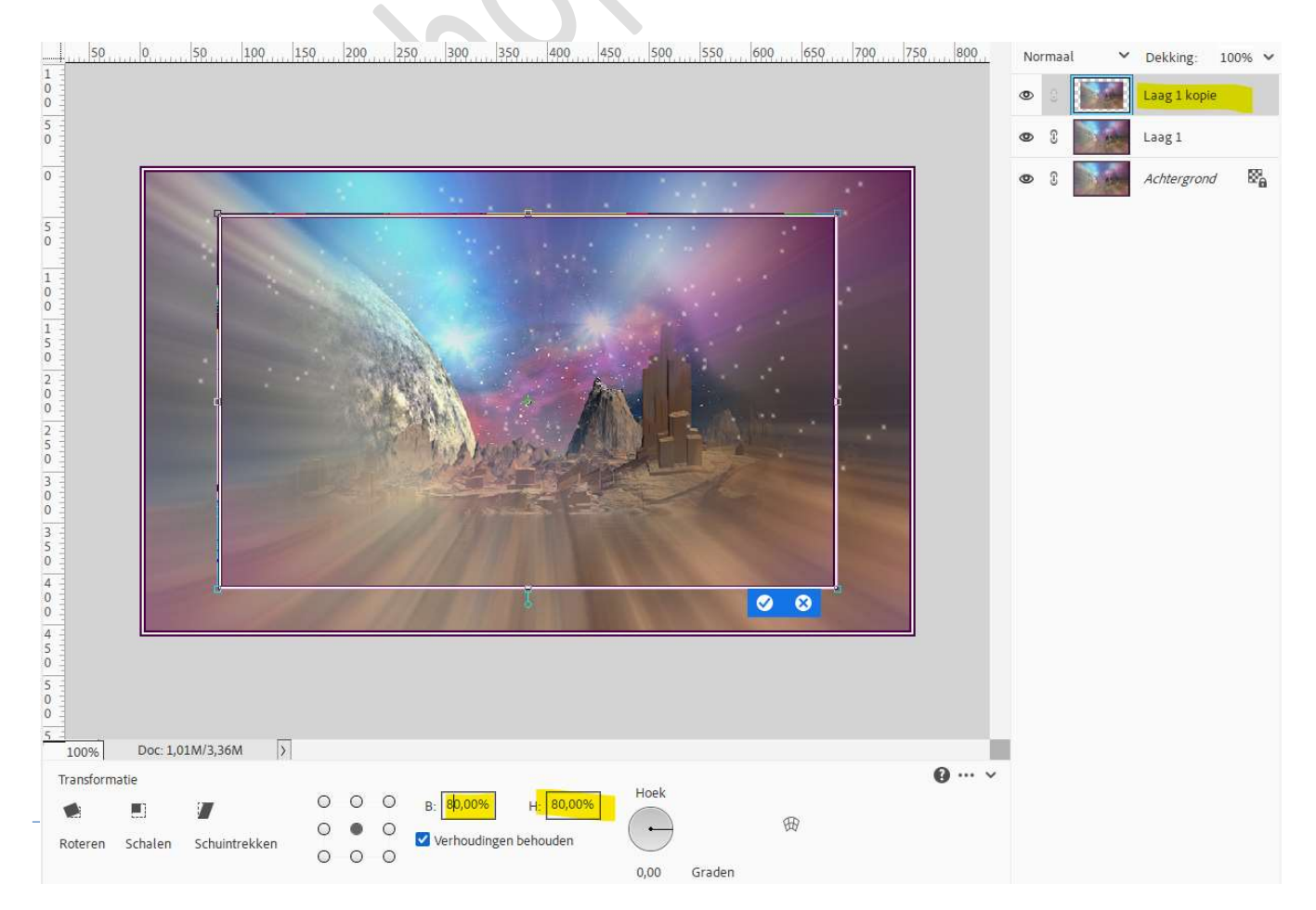

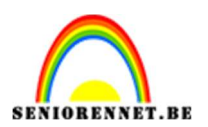

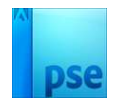

20. Doe CTRL+T → Perspectief → Sleep de bovenste hoek rechts naar boven en de bovenste hoek links naar beneden.
 Klik op vinkje.

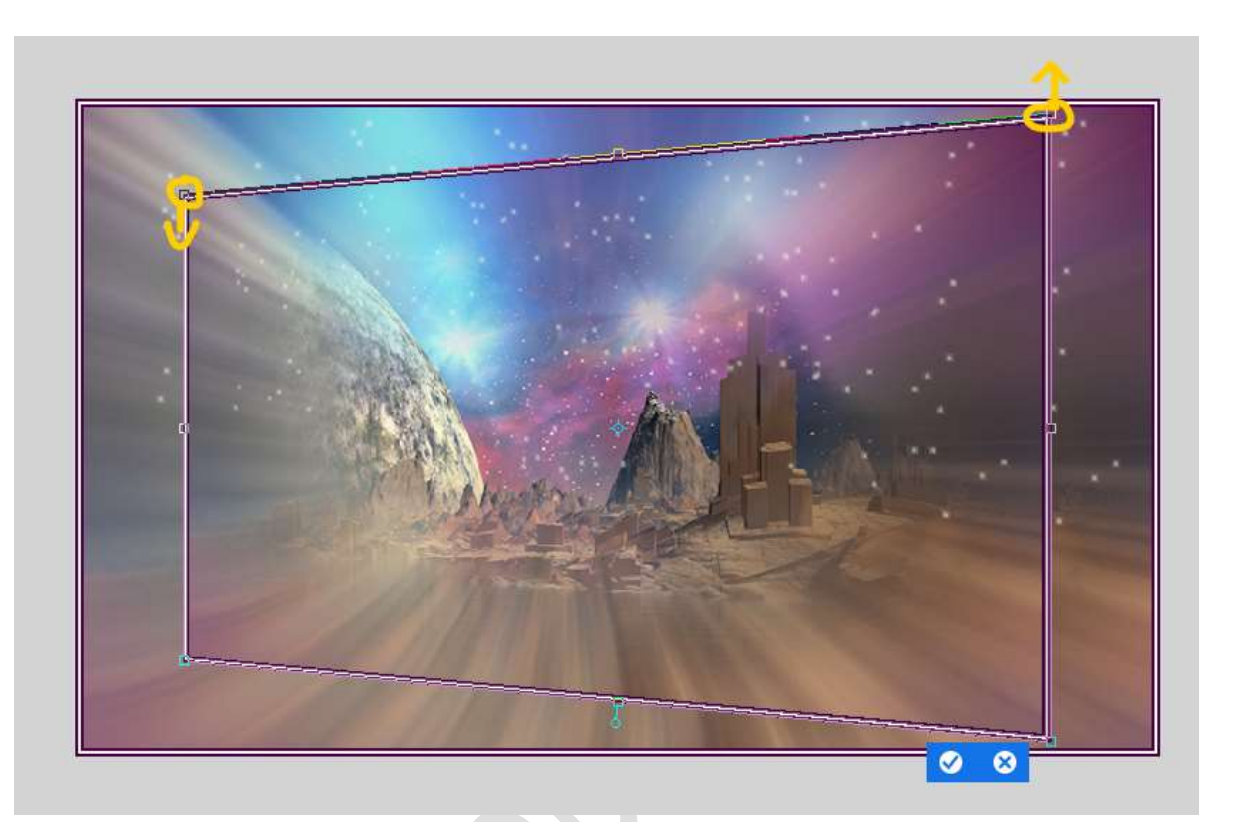

21. Geef deze laag een Laagstijl Slagschaduw Laag met een
 Belichtingshoek van 150° → Grootte en Afstand van 18 px - Dekking:
 50% → zwarte kleur.

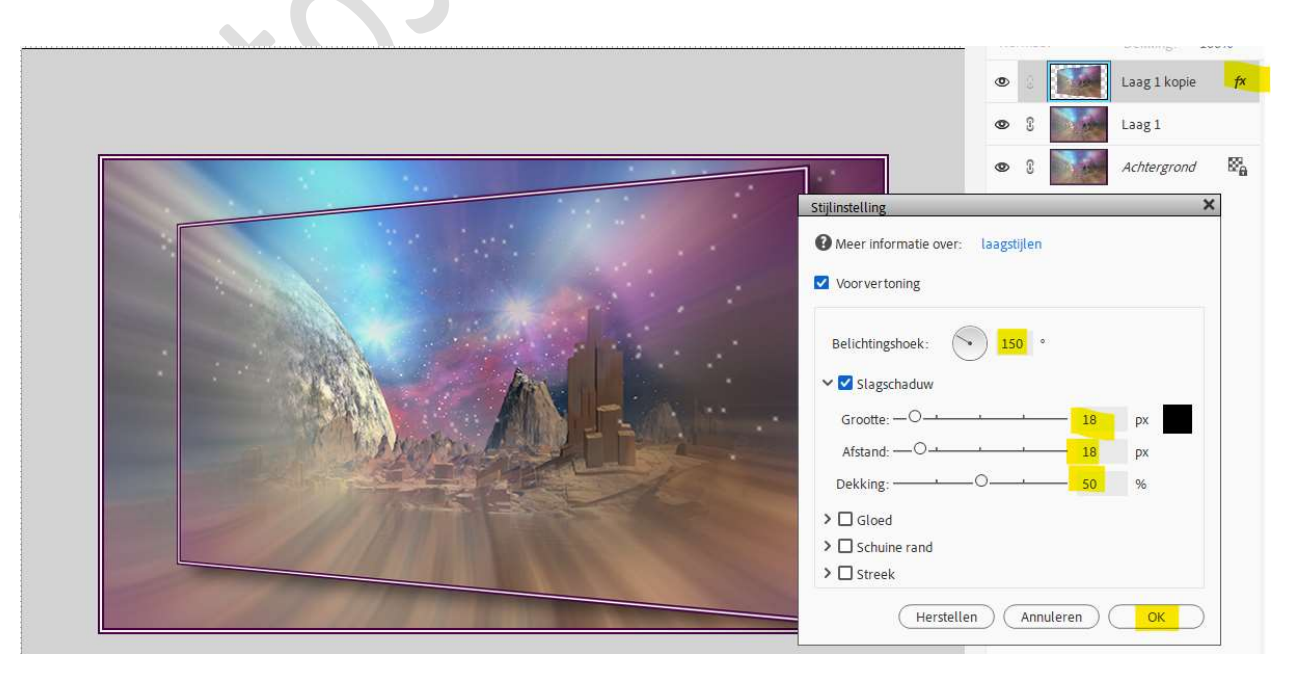

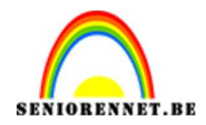

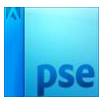

#### Zet deze laag op onzichtbaar, oogje sluiten.

#### 22. Activeer de laag eronder (Laag 1) Doe CTRL+T → Grootte 75%.

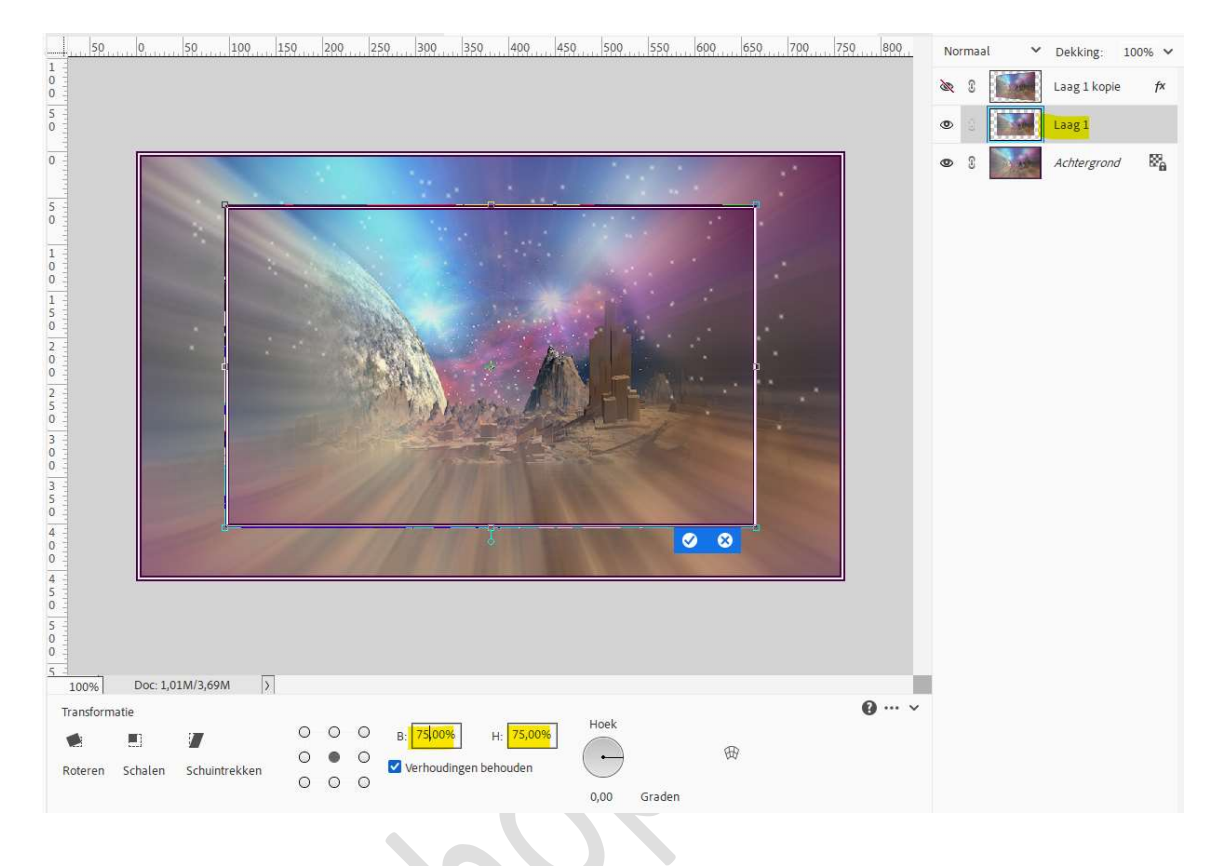

23. Doe CTRL+T → Perspectief → Sleep de bovenste hoek rechts naar onder en plaats de afbeelding wat naar links. Klik op vinkje

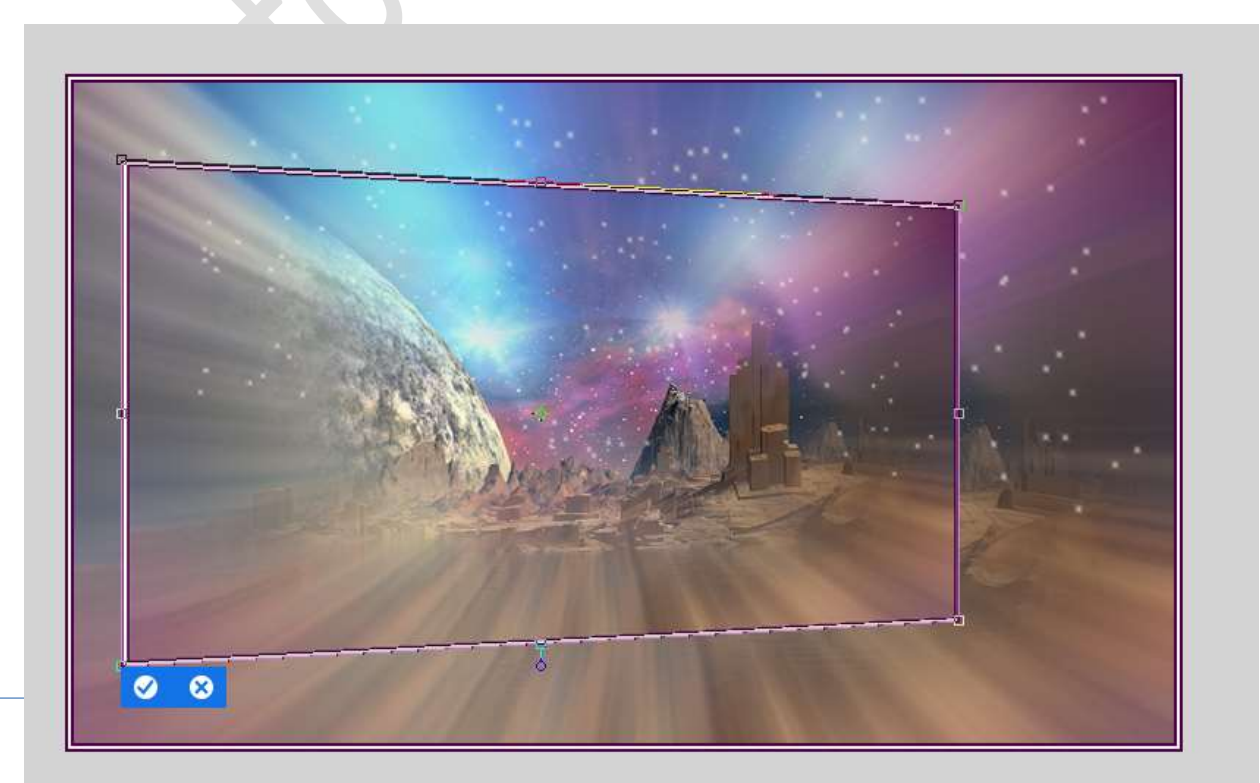

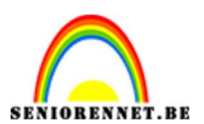

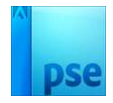

24. Kopieer en plak de laagstijl van bovenliggende laag (Laag 1 kopie) op deze laag.

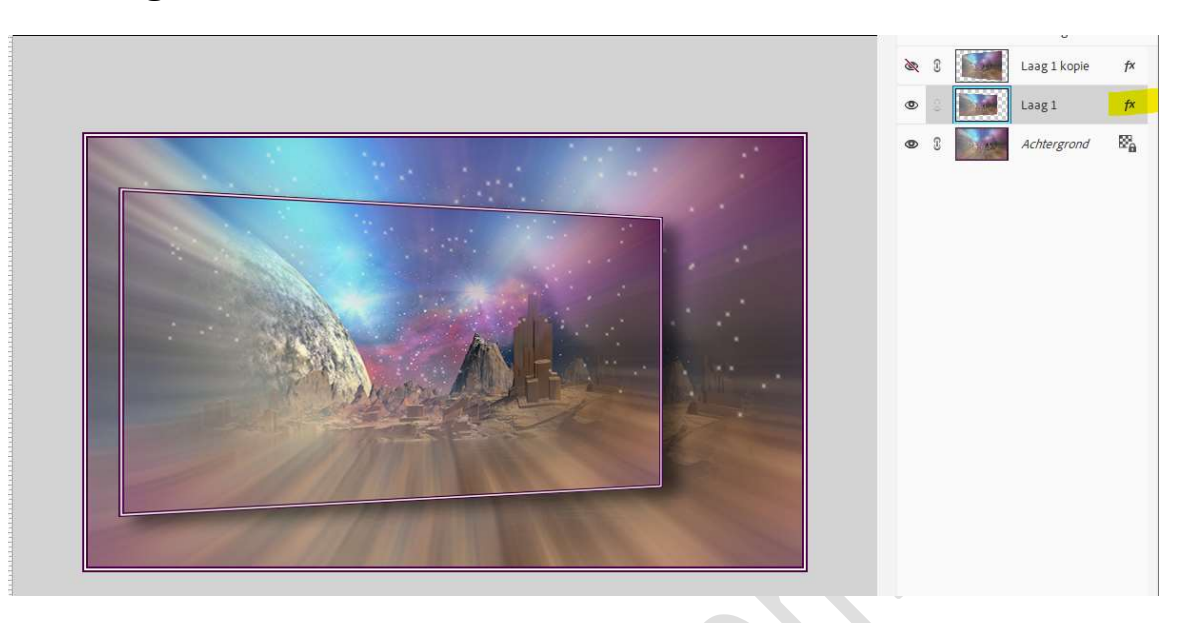

25. Open oogje van laag 1 kopie en plaats deze onder de laag, laag 1.

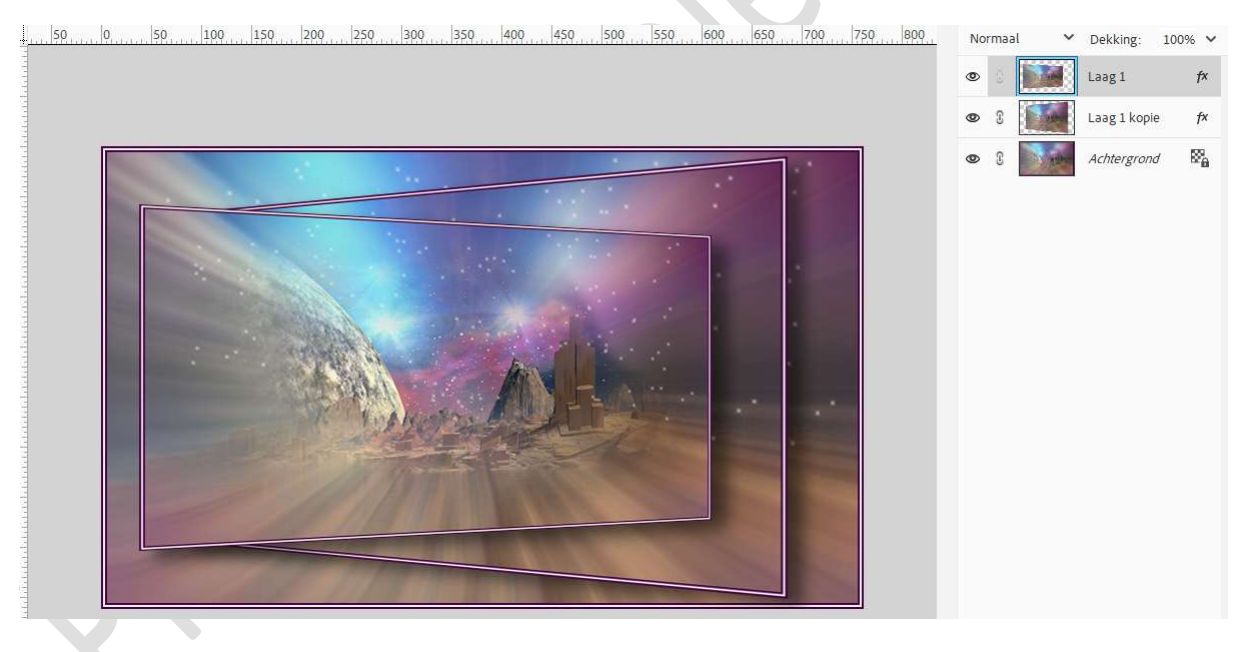

26. Dupliceer de laag, Laag 1 kopie en plaats deze bovenaan in uw lagenpalet.

Maak een **cirkelselectie**.

Ga dan naar **Filter → Vervormen → BOL → Hoeveel: 100% → Modus:** Normaal → OK.

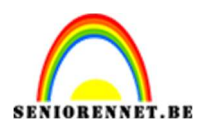

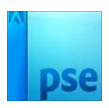

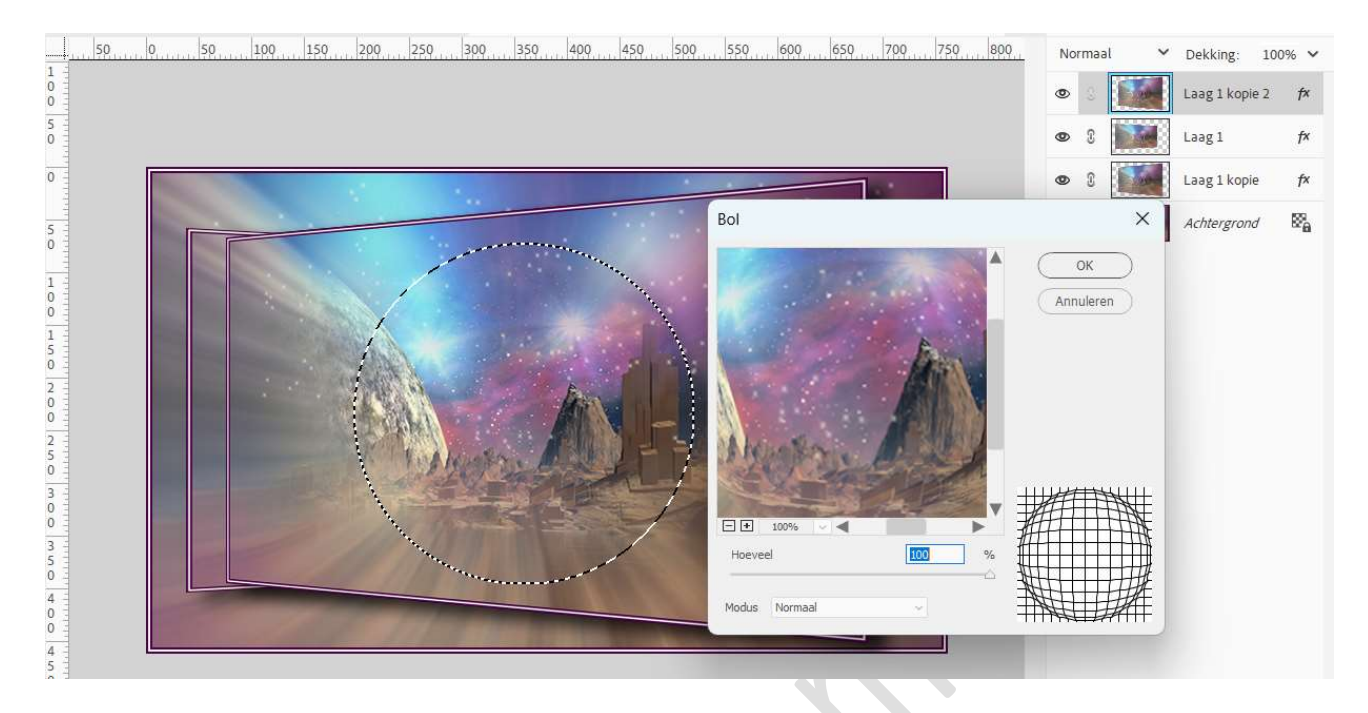

#### 27. Selecteren → Selectie omkeren → Delete toets aanklikken. Deselecteren.

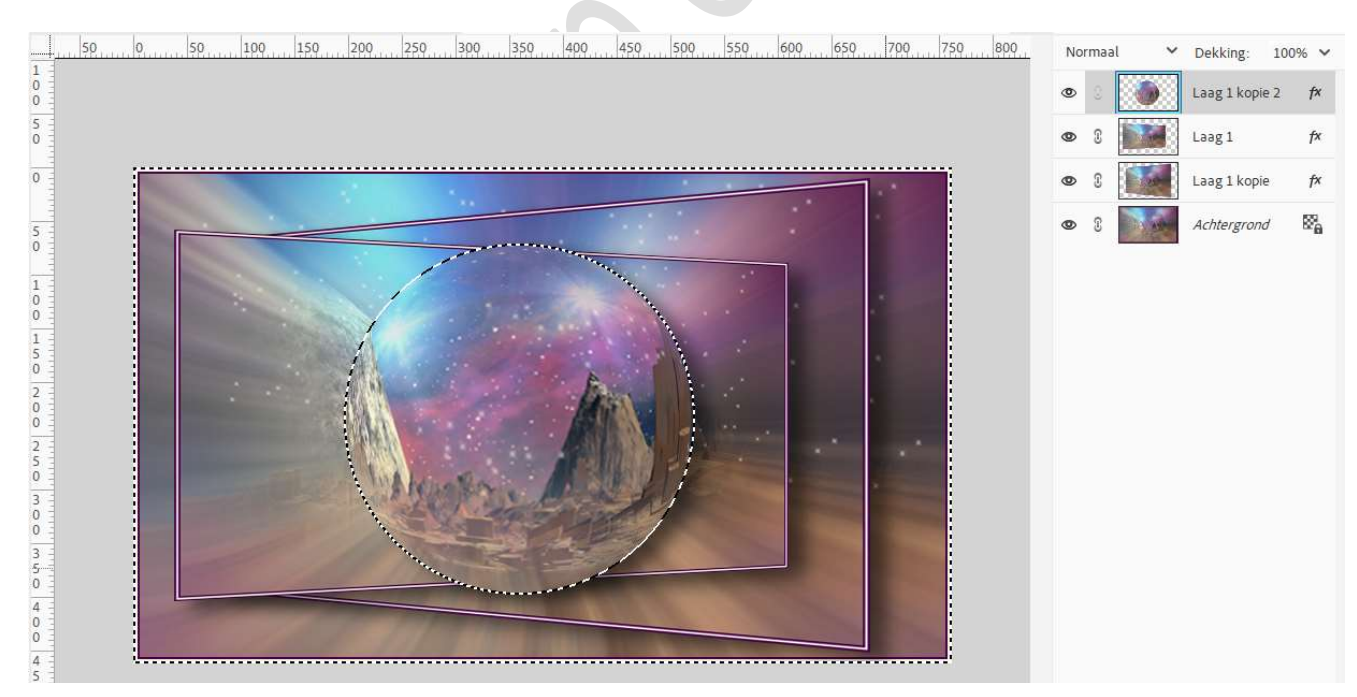

28. Geef deze laag met bol een Laagstijl Slagschaduw Laag met
Belichtingshoek van -172° → Grootte en afstand: 5 px - Dekking:
75% → zwart.

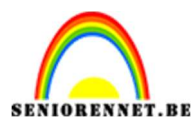

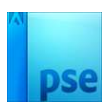

| 50 0 50 100 150 200 250 300 350 400 450 500 550 600 650 700 750 800 | Normaal             | ✓ Dekking: 10  | 0% ~            |
|---------------------------------------------------------------------|---------------------|----------------|-----------------|
|                                                                     | •                   | Laag 1 kopie 2 | f×              |
|                                                                     | • 1                 | Laag 1         | fx              |
|                                                                     | • 1                 | Laag 1 kopie   | f×              |
| Stijlinstelling                                                     |                     | × rgrond       | Se <sub>∂</sub> |
| Meer informatie over: laagstijlen                                   |                     |                |                 |
| Voorvertoning                                                       |                     |                |                 |
| Belichtingshoek: -172 *                                             |                     |                |                 |
| Slagschaduw                                                         |                     |                |                 |
| Grootte: -O                                                         | — 5 px              |                |                 |
| Afstand: -O                                                         | — <mark>5</mark> рх |                |                 |
| Dekking:O                                                           | — <mark>75</mark> % |                |                 |
| > Gloed                                                             |                     |                |                 |
| > Schuine rand                                                      |                     |                |                 |
| > ☐ Streek                                                          |                     |                |                 |
| (Herstellen) (Annu                                                  | leren OK            |                |                 |
|                                                                     |                     |                |                 |

### 29. Doe CTRL+T → Breedte en hoogte: 20%.

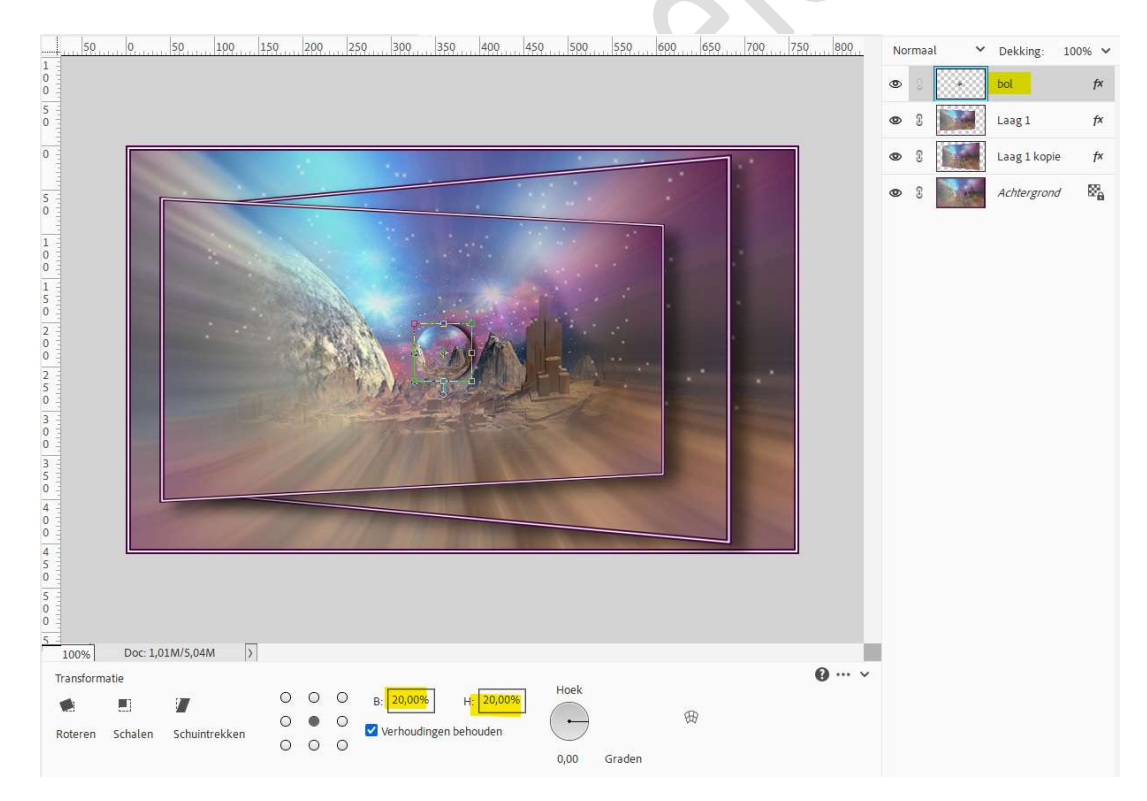

#### 30. Plaats de **bol links onderaan**. **Dupliceer twee keer** en **verplaats** de **bollen**.

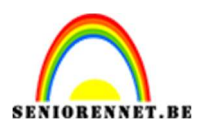

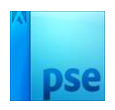

| 50  | 0, 50, 100, 150, 200, 250, 300, 350, 400, 450, 500, 550, 600, 650, 700, 750, 800, | No | ormaa | ı ~            | Dekking:                   | 100% 🗸 |
|-----|-----------------------------------------------------------------------------------|----|-------|----------------|----------------------------|--------|
| 0   |                                                                                   | ۲  | 3     |                | bol kopie 2                | f×     |
| 5 - |                                                                                   | ۲  | C     |                | bol kopie                  | f×     |
| 0   |                                                                                   | ۲  | 8     |                | bol                        | f×     |
| 5 - |                                                                                   | ۲  | 3     |                | Laag 1                     | f×     |
| 1   |                                                                                   | ٢  | 3     | and the second | Laa <mark>g</mark> 1 kopie | f×     |
|     |                                                                                   | ٢  | 8     |                | Achtergrond                | 82     |

# 31. **Dupliceer** die **drie lagen met bol**, **verplaats** naar **rechts**, zet ze allemaal goed.

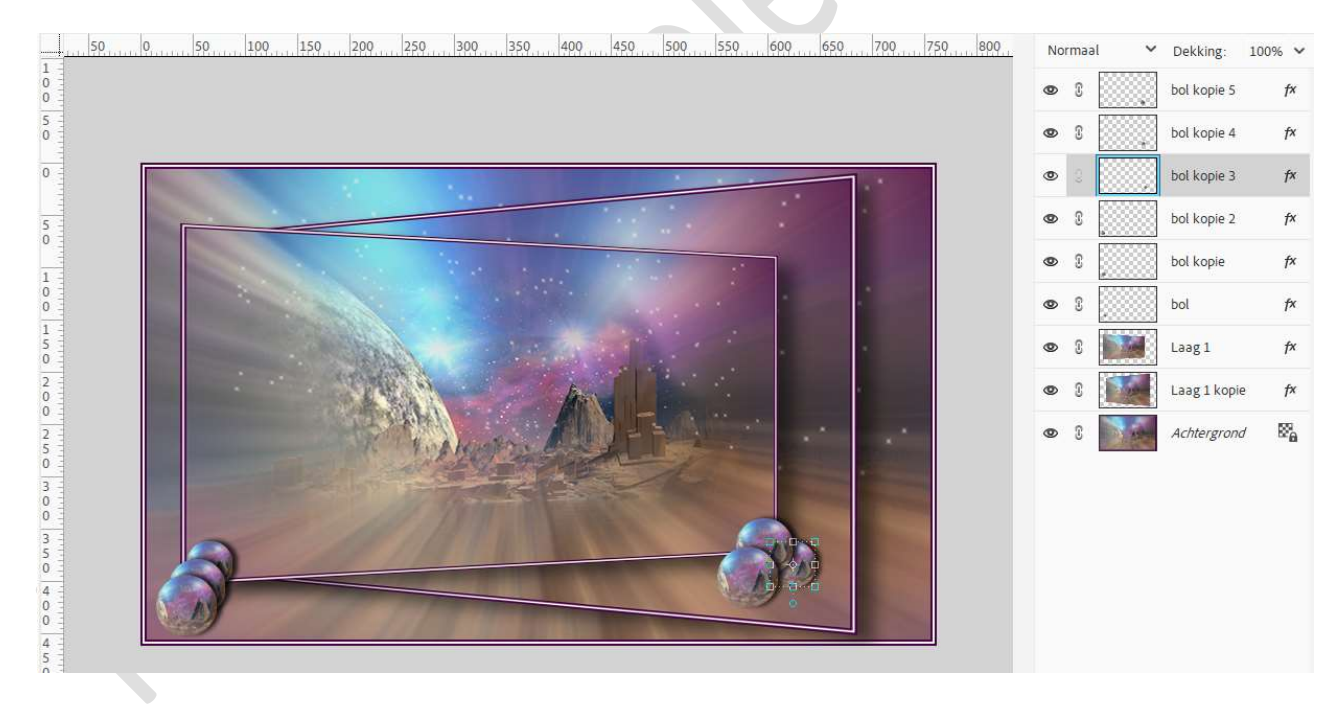

- 32. Ga naar Laag → Eén laag maken.
- 33. Ga dan naar Afbeelding → Vergroten/Verkleinen → Canvasgrootte → breedte en hoogte → 60 px → neem de heldere kleur voor de canvasuitbreiding.

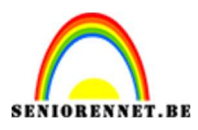

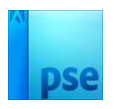

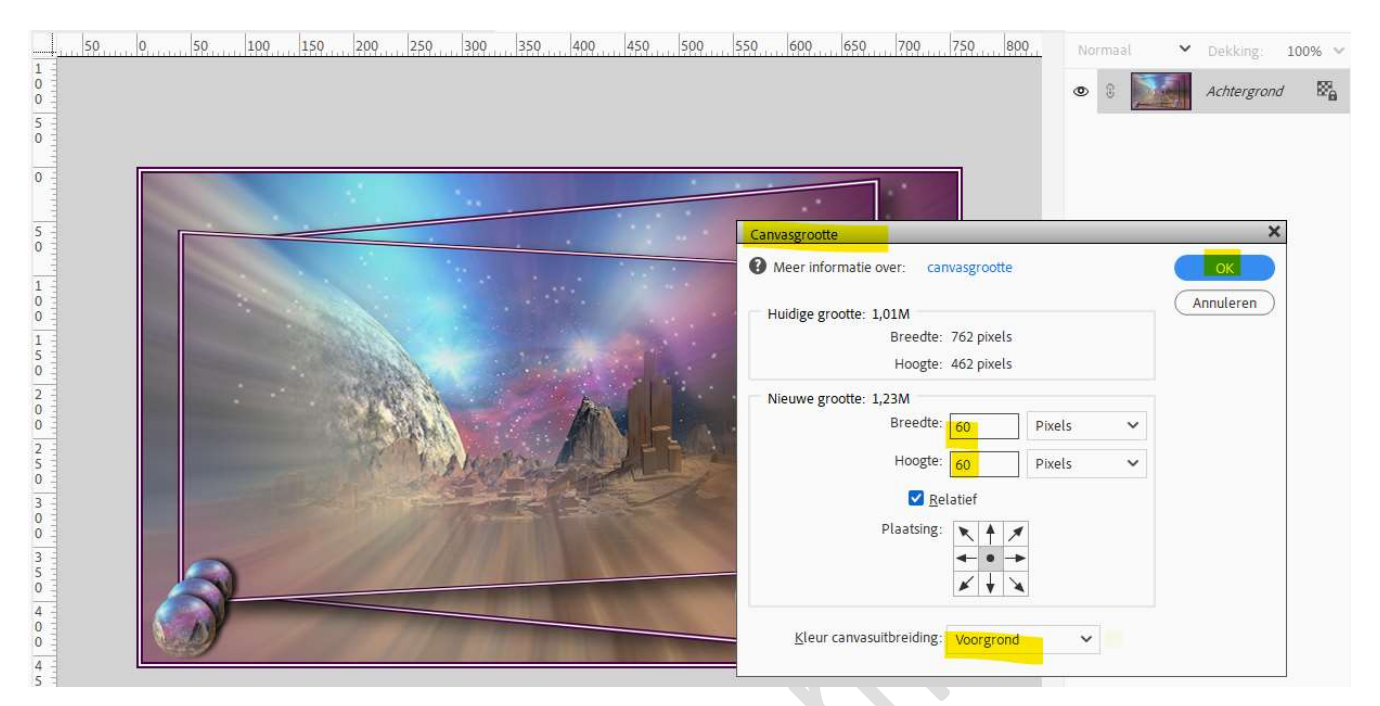

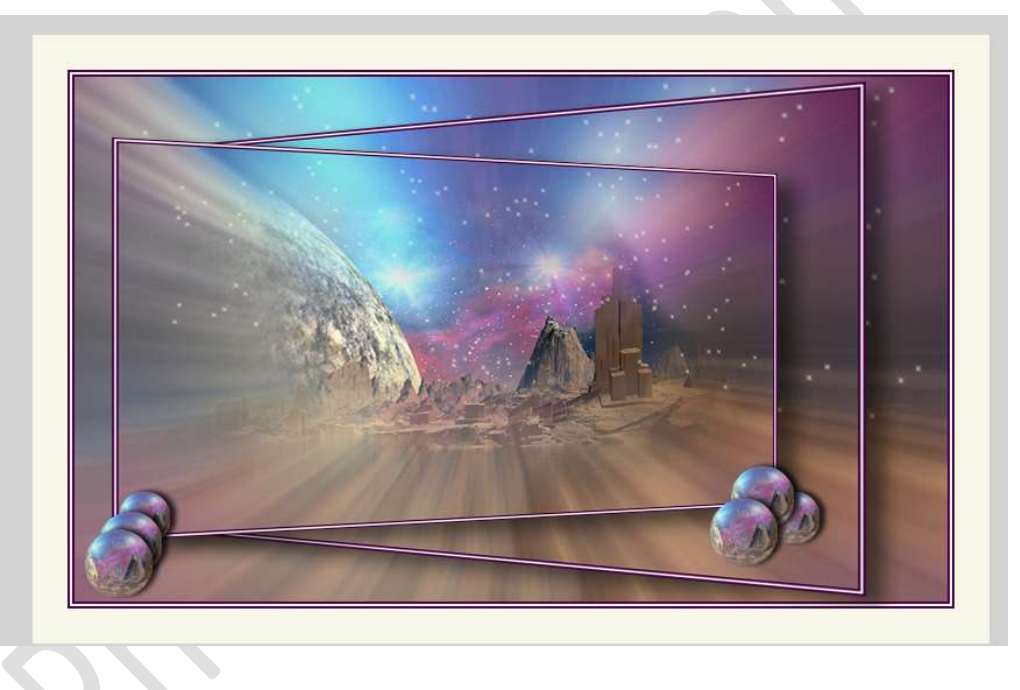

34. Activeer het Gereedschap Toverstaf en klik op de heldere rand. Selecteren → Selectie omkeren.

Doe **CTRL+J**, om de selectie op een nieuwe laag te kopiëren.

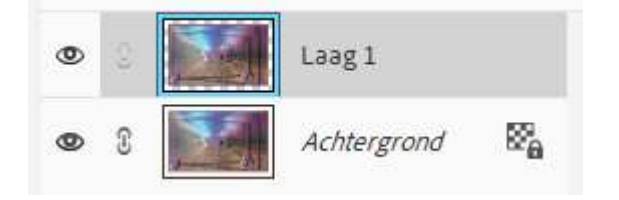

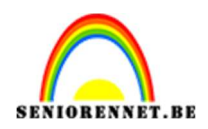

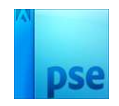

35. Activeer nu het document Lesje 815.1 Galactisch.
 Alles selecteren (CTRL+A) → Kopiëren → CTRL+C
 Ga terug naar het werkdocument (lesje 815 Galactisch) en plakken

(CTRL+V) Doe CTRL+T en pas de grootte van de laag aan voor deze canvas,

geheel het document moet bedekt zijn.

Plaats deze onder de laag 1.

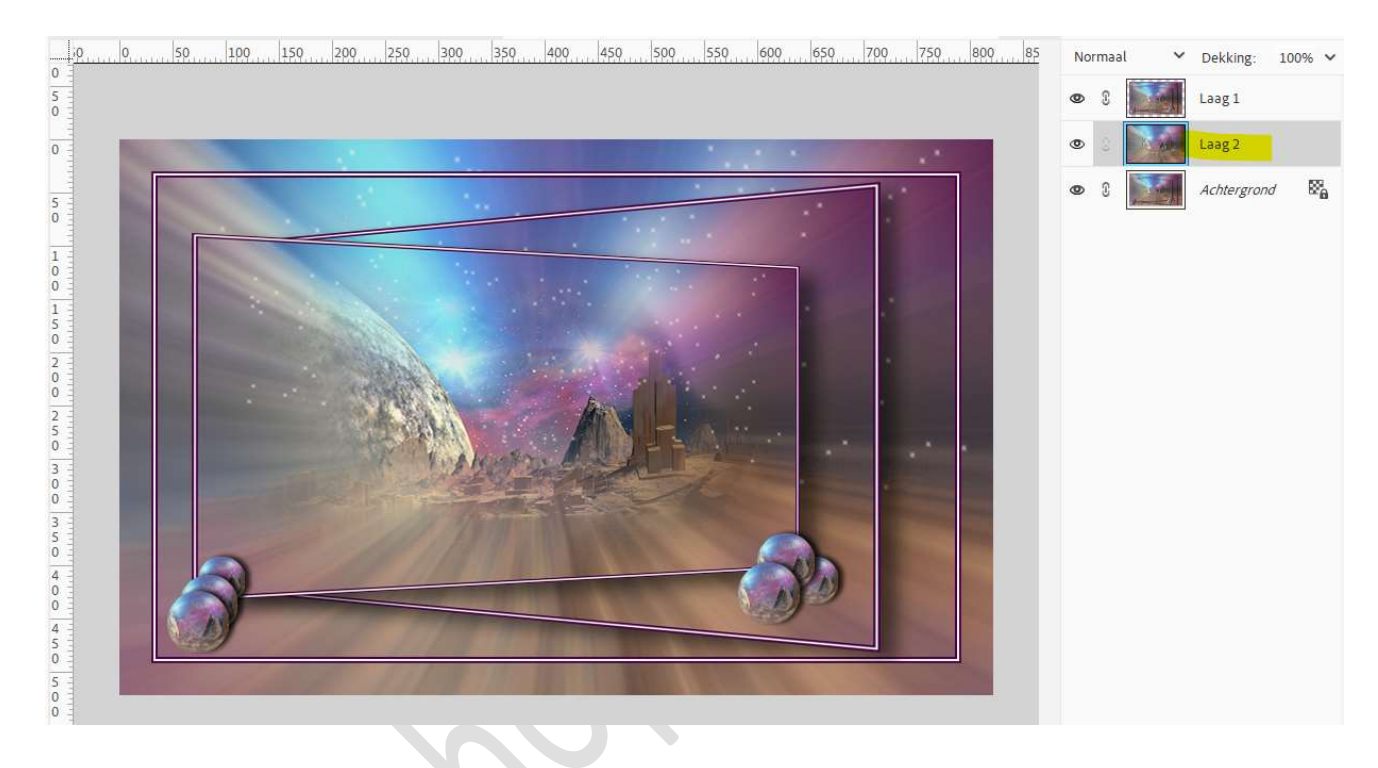

36. Op deze laag passen we Filter → vervagen → Radiaal vaag → 100 → zoom → Best.

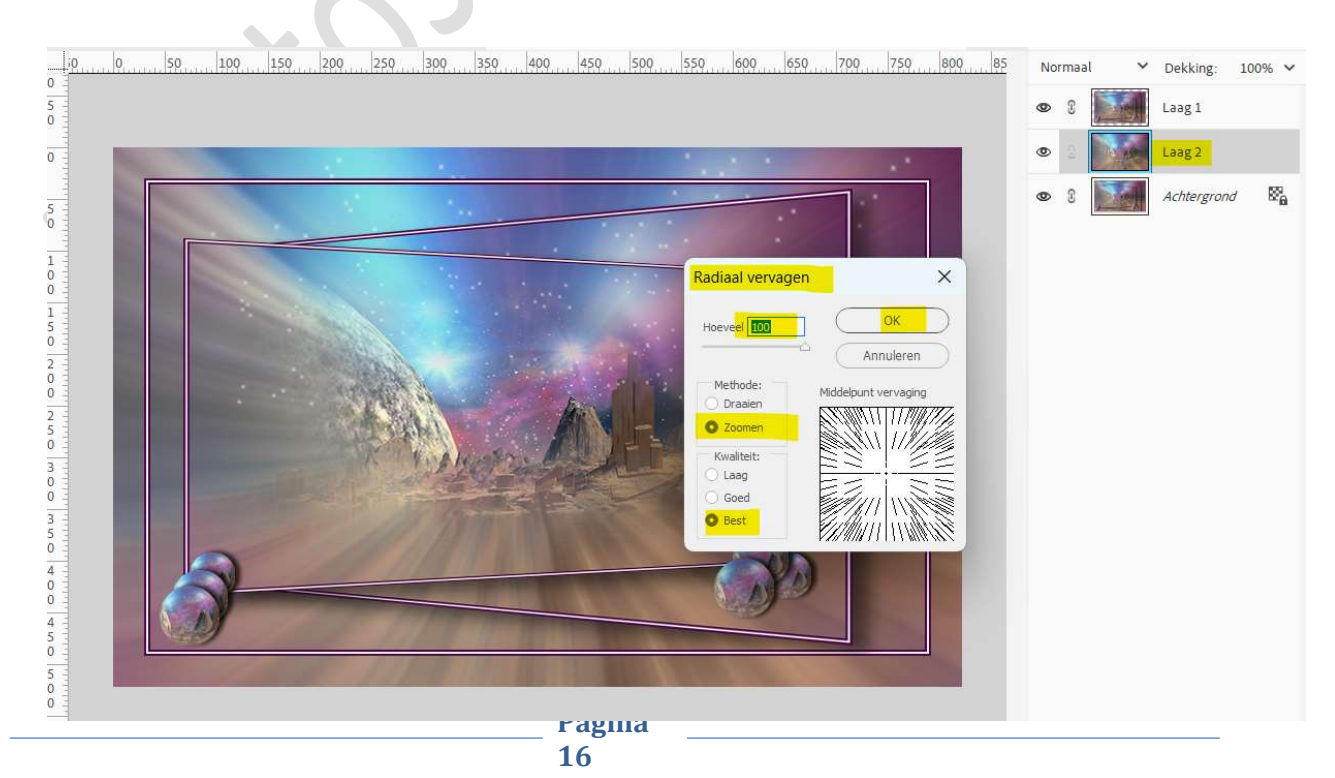

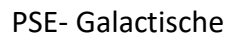

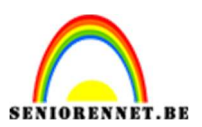

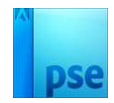

#### 37. Ga naar Verbeteren → Onscherp masker → hoeveel: 88% → Straal: 7,4 px → Drempel: 0 niveaus → OK.

| i <u>0</u>                                                                                                    | <u>50 150 150 150 200 250 300 350 400 550 600 650 700 750 800 85</u>                                                                                                    | Norm | aal 🗸 | Dekking     | 100% ~ |
|----------------------------------------------------------------------------------------------------|----------------------------------------------------------------------------------------------------|------|-------|-------------|--------|
| 5                                                                                                    |                                                                                                    | •    |       | Laag 1      |        |
| 0                                                                                                    | Onscherp masker                                                                                                    | ×    |       | Laag 2      |        |
| 5         0           1         0           2         0           2         0           2         0           3         0           3         0           3         0           4         0           4         0           5         0           5         0           4         0           4         0           5         0           5         0           5         0           4         0           5         0           5         0           5         0           5         0           4         0           5         0           5         0           5         0           5         0           5         0           5         0           5         0           5         0           5         0           5         0           5         0           5         0           5         0 | Image: Section of the section of the sec |      |       | Achtergrond | 7 Sa   |

#### 38. Activeer laag 1.

Geef deze een Slagschaduw Laag met belichtingshoek van  $30^{\circ} \rightarrow$  grootte van 25 px – Dekking van  $100\% \rightarrow$  zwarte kleur.

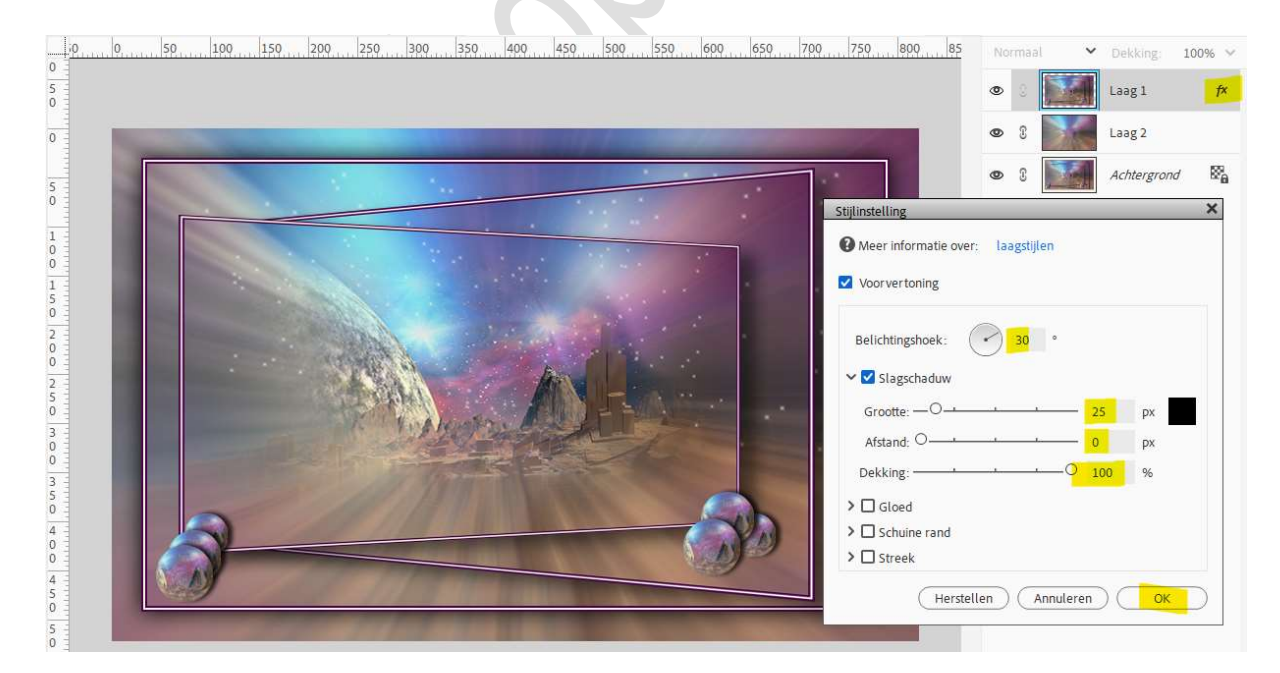

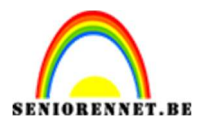

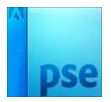

## 39. Voeg de afbeelding van model toe.Pas de grootte ervan aan op 70% (CTRL+T)

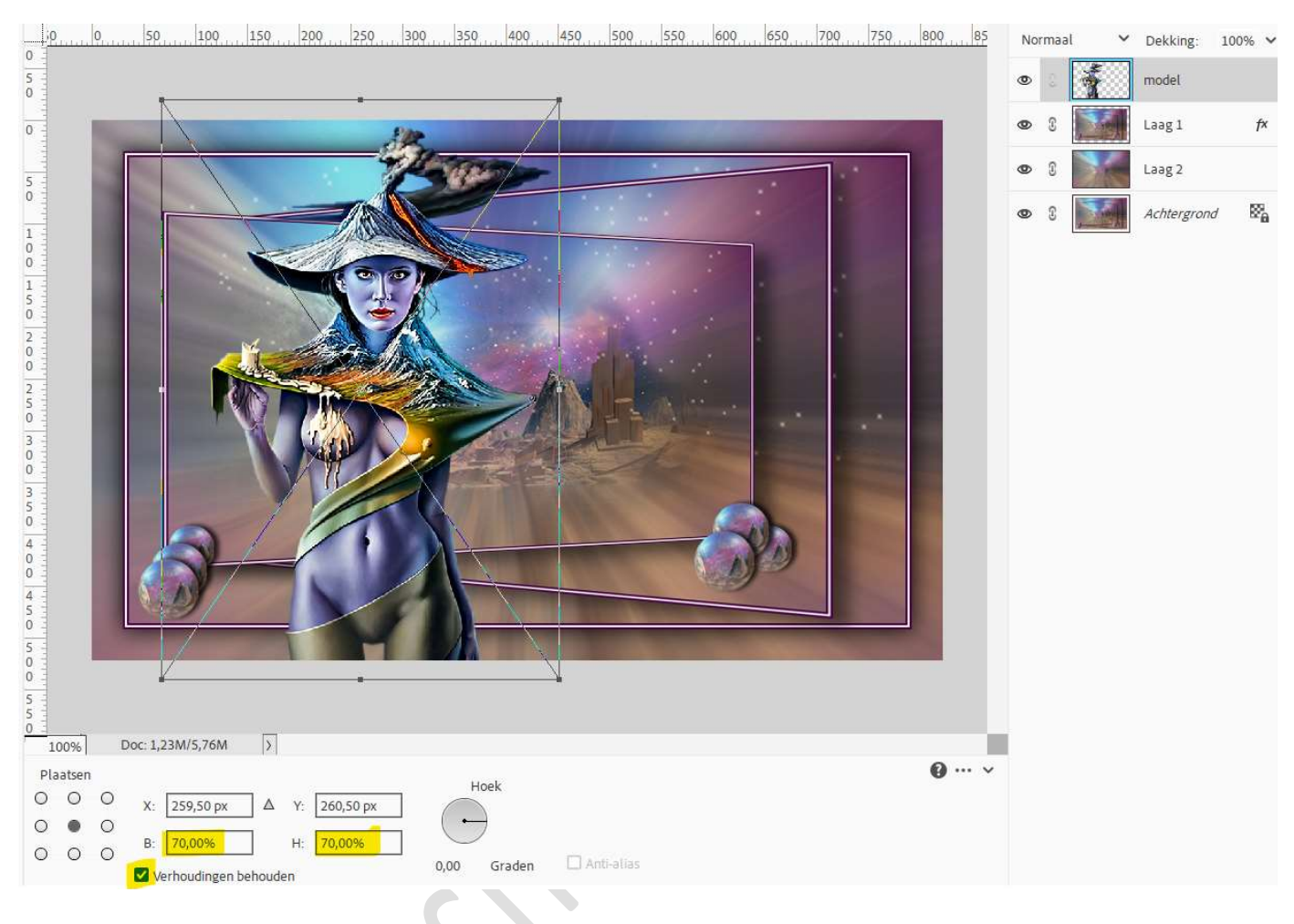

- 40. Laag → één laag maken.
- 41. Ga naar Afbeelding → Vergroten/Verkleinen → Canvasgrootte → Breedte en hoogte: 4 px → neem de donkere kleur voor de canvasuitbreiding.

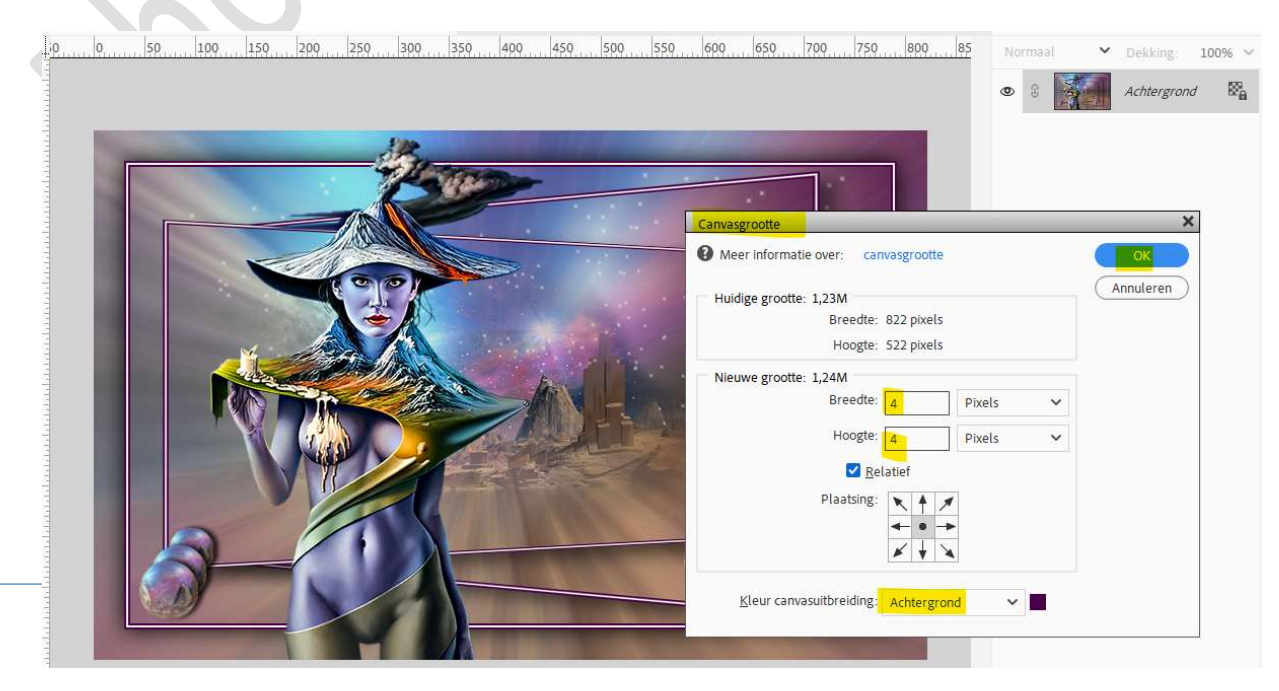

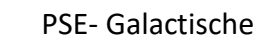

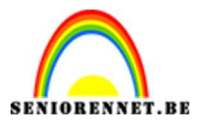

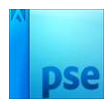

42. Onze Galactisch is klaar. Sla op als PSD: max. 800 px aan langste zijde. Sla op als JPEG: max. 150 kb

Veel plezier ermee

NOTI